# 電子証明書認証方式 更新手順

電子証明書の有効期限は1年間です。有効期限切れ30日前よりトップ画面上 に「更新ボタン」が表示されますので、必ず「更新」を行って下さい。

#### 1. 電子証明書 更新手順

(1) 法人 WEB サービスにログインし「トップ画面」を表示させて下さい。 「電子証明書更新」ボタンをクリックします。

| () 南日本銀行                                                                                                    |                         |                    |                                      | 7            |                 |
|----------------------------------------------------------------------------------------------------|-------------------------|--------------------|--------------------------------------|--------------|-----------------|
| 依頼内容の<br>照会・取消                                                                                                    | トップ画面[B                 | PT001]             |                                      |              |                 |
| ログインID変更                                                                                                    | 契約者名:%利斯                | 用契約者名%様            |                                      | メールアドレス:%    | メールアドレス%        |
| パスワード変更                                                                                                    |                         |                    |                                      |              | 0               |
| 連絡先変更                                                                                                    | ▼What's New             | !                  |                                      |              |                 |
| 入金先口座<br>登録・変更・削除                                                                                                    | %仕意お知らも                 | オメッセージ%            |                                      | *            |                 |
| 先方負担手数料<br>登録・変更                                                                                                    |                         |                    |                                      |              |                 |
| 先方負担手数料<br>照会                                                                                                    | 0% 25/2006 4401 N 12/20 | 521-11/22          |                                      | ¥            |                 |
| 一般ログインID<br>登録                                                                                                    | ▼ ⊕ ス 至 間 ⇒ 1           | 5分期段               |                                      |              |                 |
| 一般ログインID<br>変更・削除                                                                                                    | ご利用の電子証明<br>電子証明書の有効    | 書の有効期限は<br>期限内に「電子 | 1、2012年9月9日 注でです<br>証明書更新」ボタンを押して下さい | o<br>lo      |                 |
| 全一般ログインID<br>利用停止・解除                                                                                                    | 電子証明書)                  | 更新                 |                                      |              |                 |
| データ伝送サービス<br>メインメニューへ                                                                                                    | ▼ご利用履歴                  |                    |                                      |              |                 |
| 税金・各種料金の                                                                                                    | 最近                      | 3回のログイン日           | 14 á                                 | 最近3回のログインユ   | ーザ名             |
| 1411364                                                                                                    | %                       | ど利用日時1%            |                                      | %ユーザ名1%      | ,               |
|                                                                                                    | %                       | 6ご利用日時2%           |                                      | %ユーザ名2%      |                 |
|                                                                                                    | %ご利用日時3%                |                    |                                      | %ユーザ名3%      |                 |
| ロクアウト                                                                                                    | ▼お知らせ                   |                    |                                      |              |                 |
| ALT S.                                                                                                    | 未読のお知らせは                | ありません。             |                                      |              |                 |
| C. Branne II                                                                                                    | 選択                      | ご案内日               | 掲載終了日                                | 区分           | タイトル            |
| State of the second second sec |                         | 04-11#cmD          | 0人 0人 担議会 フロ 0人                      | <b>%</b> 家分% | 0 2 × 11.0<</td |

(2)「電子証明書発行確認画面」が表示されますので、「発行」ボタンを押下して下さい。

| ()) | 南日本銀行                                   | 1372 |
|-----|-----------------------------------------|------|
|     | 電子証明書発行確認画面[BSH002]                     |      |
|     | 電子証明書の発行を行います。<br>よろしければ「発行」ボタンを押して下さい。 |      |
|     | 発行中断                                    |      |

(3) 以下のアラートが表示されされることがありますので、「はい」を押下してください。

| 潜在するフ | 入りプト違反 🛛 🛛 🗾                                                                                            |
|-------|----------------------------------------------------------------------------------------------------|
| 1     | この Web サイトはユーザーの代わりに新しい証明書を要求しています。ユーザーの代わりに証明書を要求できるのは、信<br>頼された Web サイトだけに制限する必要があります。<br>証明書を要求しますか? |
|       |                                                                                                    |
| 上図じ   | 、外に <u>メニューバーにアラームメッセージが表示されることがあります。</u>                                                               |

「アドオンの実行」「ActiveXの実行」等。メッセージ部をクリックして「実行」「はい」 を選択下さい。選択後に(2)の画面に戻る場合は、再度「発行」を押下して下さい。

(4)「証明書を発行処理中画面」が表示されるので、そのまましばらくお待ちください。

| 前日本銀行                                              |  |
|----------------------------------------------------|--|
| 電子証明書発行処理中画面[BSH900]                               |  |
| 電子証明書発行処理中です。<br>しばらくお待ち下さい。                       |  |
| La companya and and and and and and and and and an |  |

(5)以下のようなアラートが表示される場合がありますので、「はい」を押下してください。

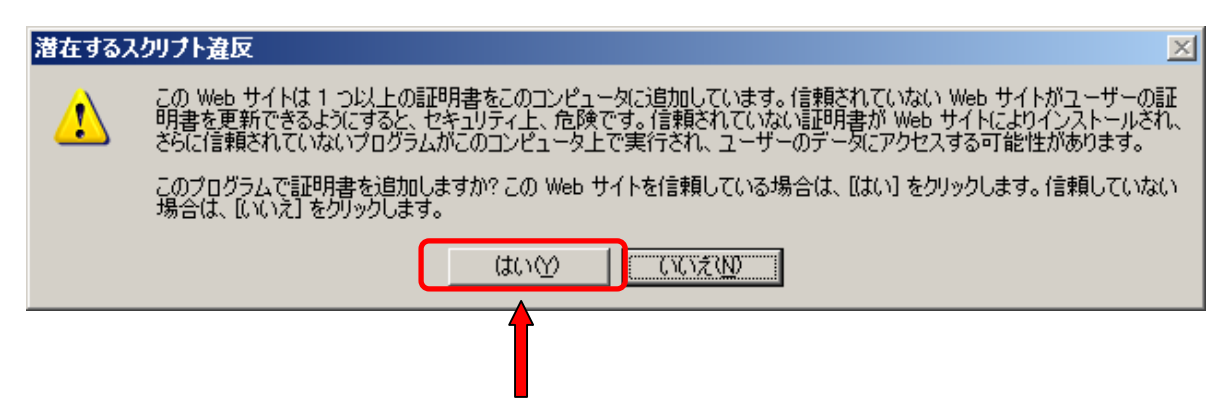

(6)電子証明書の発行が終了すると以下の「電子証明書発行結果画面」が表示されるので 「閉じる」ボタンを押下し一度 Internet Explorer を必ず終了させてください。

| 電子証明書発                                                       | 行結果画面[BSH003]                                             |                  |
|--------------------------------------------------------------|-----------------------------------------------------------|------------------|
| ー<br>電子証明書の発行と                                               | インストールを完了しました。                                            |                  |
| 電子証明書の有効期                                                    | 1限は、発行後1年間です。                                             |                  |
| 有効期限満了の30E                                                   | 目前になると、ログイン後のトップ画面および                                     | メ電子メールでお知らせします。  |
| 電子証明書情報                                                      |                                                           |                  |
| Organization = Syste<br>Organizational Unit<br>Common Name = | em Banking Kyushu<br>= System Banking Kyushu Business Web | CA               |
| シリアル番号 =                                                     |                                                           |                  |
| ログイン操作を行う場                                                   | 合は、一度全てのブラウザ画面を閉じたあ                                       | らと、操作をする必要があります。 |
| 「明白」マロギーを、大田口・                                               | ィーゴニウザ両両キオペクタフォルク下す!                                      | s                |

電子証明書を複数台利用している場合は、利用パソコン毎に更新が必要です。

## ※注意!

有効期限が終了した電子証明書はパソコンから自動的に削除されないため、次の手順で、<u>古</u> い電子証明書を削除して下さい。

#### 2. 電子証明書 削除手順

電子証明書を更新した場合、有効期限が終了した電子証明書がパソコン上から自動的に 削除されないため、下図のように2種類表示される場合があります。

| クライアント認証                                                                                                    | <u>?</u> × |         |
|----------------------------------------------------------------------------------------------------|------------|---------|
| <ul> <li>識別</li> <li>表示しようとしている Web サイトには識別が必要です。接続時に使用する証明書を選択してください。</li> <li>Minami-Nippon Bank abc004 0000 20110908201019430074</li> <li>Minami-Nippon Bank abc025 0000 20110908193821230071</li> <li>詳細情報(M)</li> <li>証明書の表示(M)</li> </ul> | 3<br>      | 有効期限の確認 |

証明書の有効期限は「証明書の表示」ボタンより確認できます。

(1) Internet Explorer のメニューバーより「ツール」  $\rightarrow$  「インターネットオプション」を クリックします。

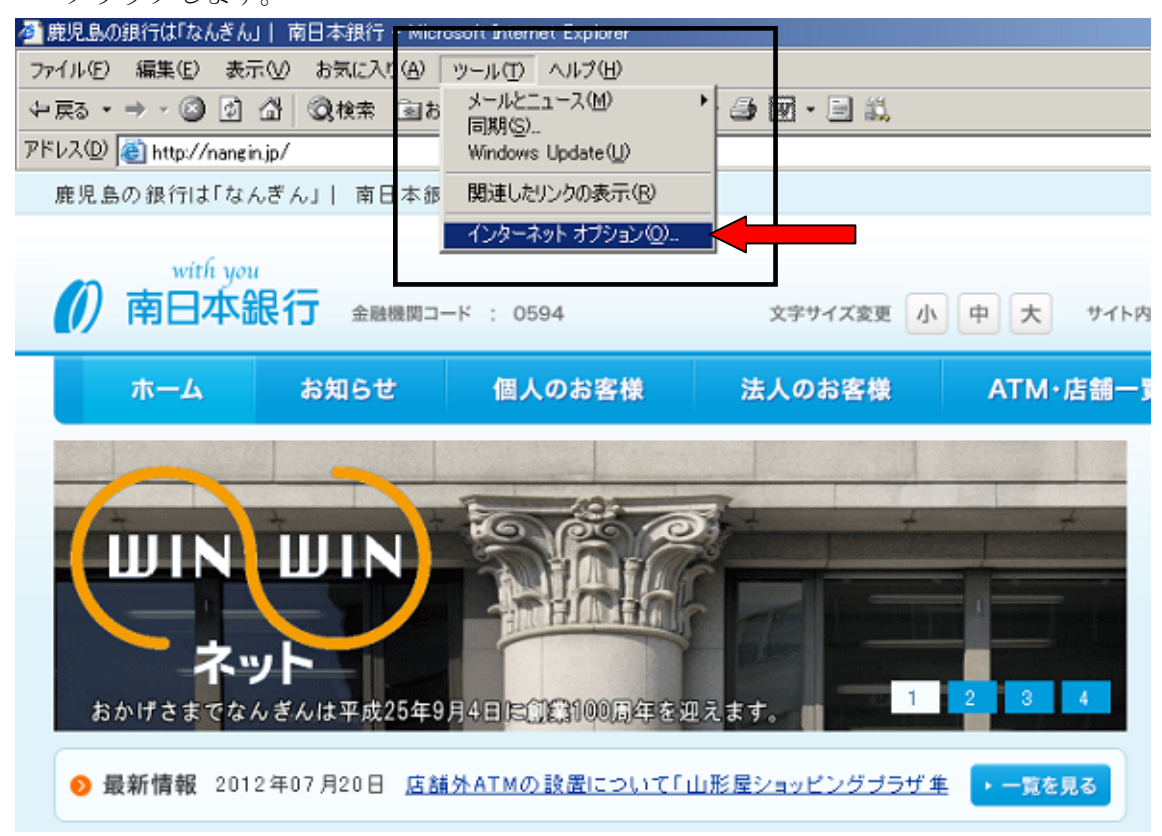

(2)「コンテンツ」タブをクリックし、「証明書」ボタンをクリックします。

| インターネット オプション                           |                                  | ? ×        |
|-----------------------------------------|----------------------------------|------------|
| 全般   セキュリティ   プライバシー                    | コンテンツ   接続   プログラム   詳細設定        |            |
| - コンテンツ アドバイザ                           | すると、このコンピュータから表示できるインターネット<br>す。 |            |
| ≡III <del>I ⊅</del>                     | <b>有効にする(E)</b>                  |            |
| 証明書を使用して個                               | 人、証明機関、発行元を確認します。                |            |
|                                         | 証明書(C) 発行元(B)                    |            |
| 個人情報<br>オートコングリートは、<br>し、入力する内容に-<br>す。 | 以前の設定 保存 オートコンブリート(U)            |            |
| Microsoft プロファイノ<br>報を保存します。            | レアシスタントは個人情<br>(個人情報(P)          |            |
|                                         |                                  |            |
|                                         | OK キャンセル 適用(                     | <u>A</u> ) |

(3)「個人」タブを選択し、一覧に表示される証明書から、該当の証明書を クリックし、「削除」ボタンを押下します。

| 証明書                                                              |                                                                                    |                                                       | <u>? ×</u>                            |                           |
|------------------------------------------------------------------|------------------------------------------------------------------------------------|-------------------------------------------------------|---------------------------------------|---------------------------|
| 目的(N):<br>個人一行動の人口                                               | ✓すべて><br>□□□□□□□□□□□□□□□□□□□□□□□□□□□□□□□□□□□□                                      |                                                       |                                       | 古い証明書の選択                  |
| 発行先<br>Minami-Nippo<br>Minami-Nippo<br>インボートΦ<br>証明書の目的<br>くすべて> | 発行者<br>on Ban System Banking Kyus<br>on Ban System Banking Kyus<br>エクスポート(E) 削除(B) | 有効期限   フレンドリ名<br>… 2012/09/… 〈なし〉<br>… 2012/09/… 〈なし〉 | 詳細設す(A)<br>表示(V)<br>閉じる(C)            | ー<br>有効期限を確認する<br>場合こちらから |
| 証明書                                                              |                                                                                    |                                                       | ×                                     |                           |
| 11明書を                                                            | 使って暗号化データの暗                                                                        | 号化を解除できません。                                           | 証明書を削除しますか?                           |                           |
| 十八式田寺ふり                                                          | 山陸とわましたと可                                                                          | デモナ、ヘイ明ドイ(                                            | ~~~~~~~~~~~~~~~~~~~~~~~~~~~~~~~~~~~~~ |                           |

古い証明書が削除されましたら画面を全て閉じて(×で閉じる)下さい。<u>インターネット</u> の画面も必ず全て終了させて下さい。 **以上で電子証明書の更新は終了です。**  本操作は有効期限が経過して、ログインができなくなった場合の手順です。

電子証明書が有効期限切れになった場合は、下記の方法で証明書を再取得して下さい。 (有効期限前に更新が済まれた場合は、下記の操作は必要ありません)

### 『電子証明書 再登録手順』

(1) 法人WEBサービスのログイン画面を表示させ「電子証明書取得」ボタンを押下します。

| ログイン画面[BL1001]                                                             |
|----------------------------------------------------------------------------|
|                                                                            |
| セキュリティの強化のため「電子証明書方式」をお勧めいたします!<br>「電子証明書」のご利用は、別途お申込みが必要です。               |
|                                                                            |
| ■ID・バスワード方式のお客様                                                            |
| ログインする場合は、ログインIDとログインバスワードを入力し、「ログイン」ボタンを押して下さい。                           |
| ログインID :                                                                   |
| ログインパスワード: ソフトウェアキーボードを開く                                                  |
| วัสว                                                                       |
| <初めてご利用になる方はこちら><br>初めてご利用になる方は、お申込み書の控えをお手元にご準備、ただき、「ログインID取得」ボタンを押して下さい。 |
| ログインID取得                                                                   |
| ■電子証明書方式のお客様                                                               |
| 電子証明書でログインする場合は、「電子証明書ログイン」ボタンを押して下さい。                                     |
| 電子証明書ログイン                                                                  |
| 電子証明書取得は、「電子証明書取得」ボタンを押して下さい。                                              |
| 電子証明書取得                                                                    |
|                                                                            |

「ログインID」と「ログインパスワード」を入力し、「認証」ボタンを押下します。

| 0 | 南日本銀行                                                                                     |                 |
|---|-------------------------------------------------------------------------------------------|-----------------|
|   | 電子証明書発行認証画面[BSH001]                                                                       |                 |
|   | 【初めてご利用されるお客様(ログインIDを未取得のお客様)】<br>電子証明書発行の前に「ログインID取得」が必要となりますので<br>「ログインID取得」ボタンを押して下さい。 |                 |
|   | ログインID取得を完了しているお客様】<br>電子証明書発行に必要な本人認証を行います。<br>ログインIDとログインバスワードを入力して下さい。                 |                 |
|   | ロダインID :                                                                                  | - P 老聞 <u>人</u> |
| C | はないのでは、「「「「「」」」、「「」」、「」」、「」、「」、「」、「」、「」、「」、「」、                                            |                 |

(2)「電子証明書発行確認画面」が表示されますので、「発行」ボタンを押下して下さい。

| ()) | 南日本銀行                                   | 1972 |
|-----|-----------------------------------------|------|
|     | 電子証明書発行確認画面[BSH002]                     |      |
|     | 電子証明書の発行を行います。<br>よろしければ「発行」ボタンを押して下さい。 |      |
|     | 発行中断                                    |      |

(3) 以下のアラートが表示されされることがありますので、「はい」を押下してください。

| 潜在するス | スクリプト違反                                                                                             |
|-------|----------------------------------------------------------------------------------------------------|
| 1     | この Web サイトはユーザーの代わりに新しい証明書を要求しています。ユーザーの代わりに証明書を要求できるのは、信頼された Web サイトだけに制限する必要があります。<br>証明書を要求しますか? |
|       |                                                                                                    |
| 上図じ   | 人外に <u>メニューバーにアラームメッセージが表示されることがあります</u> 。                                                          |

「アドオンの実行」「ActiveXの実行」等。メッセージ部をクリックして「実行」「はい」 を選択下さい。選択後に(2)の画面に戻る場合は、再度「発行」を押下して下さい。

(4)「証明書を発行処理中画面」が表示されるので、そのまましばらくお待ちください。

| () 南日本銀行                     |  |
|------------------------------|--|
| 電子証明書発行処理中画面[BSH900]         |  |
| 電子証明書発行処理中です。<br>しばらくお待ち下さい。 |  |
|                              |  |

(5)以下のようなアラートが表示される場合がありますので、「はい」を押下してください。

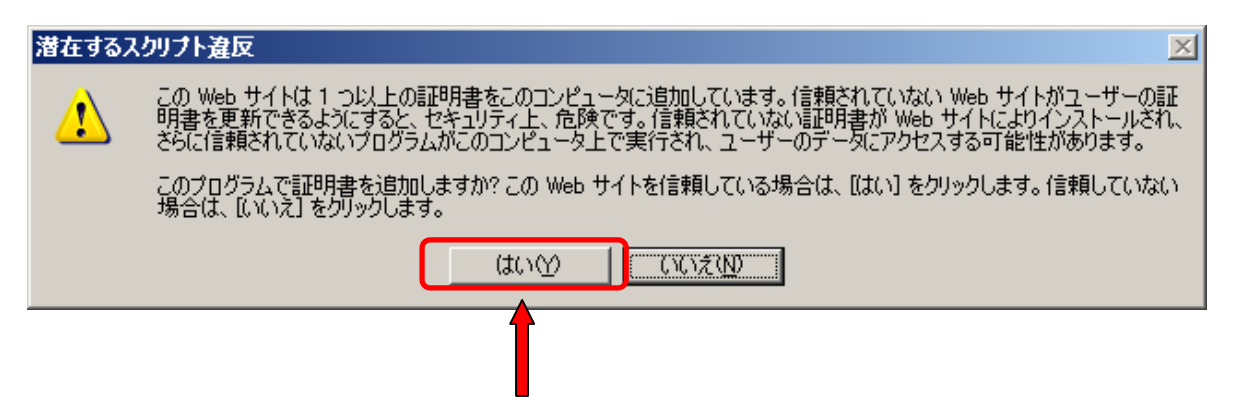

(6)電子証明書の発行が終了すると以下の「電子証明書発行結果画面」が表示されるので 「閉じる」ボタンを押下し一度 Internet Explorer を必ず終了させてください。

| 電子証明書発行結果画面[BSH003]                                               |                                                    |                   |
|-------------------------------------------------------------------|----------------------------------------------------|-------------------|
|                                                                   | ノストールを完了しました。                                      |                   |
| 電子証明書の有効期限                                                        | は、発行後1年間です。                                        |                   |
| 有効期限満了の30日前                                                       | れこなると、ログイン後のトップ画面お.                                | よび電子メールでお知らせします。  |
| 電子証明書情報                                                           |                                                    |                   |
| Organization = System<br>Organizational Unit = S<br>Common Name = | Banking Kyushu<br>System Banking Kyushu Business W | leb CA            |
| シリアル番号 =                                                          |                                                    |                   |
| ロダイン操作を行う場合                                                       | ま、一度全てのブラウザ画面を閉じた                                  | こあと、操作をする必要があります。 |
| 「明にろ」ボタンを掴して                                                      | ブラウザ画面をすべて終てさせて下                                   | さい。               |

有効期限が終了した電子証明書は 2.電子証明書 削除手順より登録を削除ください。

有効期限が終了していない電子証明書は再登録できません。

パソコンの不具合等により、他のパソコンに電子証明書を再登録したい場合、 お取引の営業店、若しくはフリーダイヤル0120-273-373へお問合せ 下さい。